# 当流量遵循非对称路径时,TCP连接无法建立

## 目录

<u>简介</u> <u>问题</u> <u>拓扑图</u> <u>修</u>次方案 <u>结论</u>

## 简介

本文档介绍在SD-WAN交换矩阵中使用非对称路径进行流量转发时出现的问题。

### 问题

无法从host1(hostname - edgelin1)建立到host2(hostname - edgeclien2)的安全外壳(SSH)连接,但 同时SSH在相反方向工作正常。

[root@edgeclient2 user]# ssh user@192.168.40.21 user@192.168.40.21's password: Last login: Sun Feb 10 13:26:32 2019 from 192.168.60.20 [user@edgeclient1 ~]\$

[root@edgeclient1 user]# ssh user@192.168.60.20
<nothing happens after that>

### 或

[user@edgeclient1 ~]\$ ssh user@192.168.60.20 ssh\_exchange\_identification: Connection closed by remote host edgeclient1和edgeclient2 SSH守护程序和客户端都具有已知的良好配置,并且可以从本地LAN网段 成功建立连接:

vedge4# request execute vpn 40 ssh user@192.168.60.20
user@192.168.60.20's password:
Last login: Sun Feb 10 13:28:23 2019 from 192.168.60.7
[user@edgeclient2 ~]\$

所有其他传输控制协议(TCP)应用都有类似的问题。

### 拓扑图

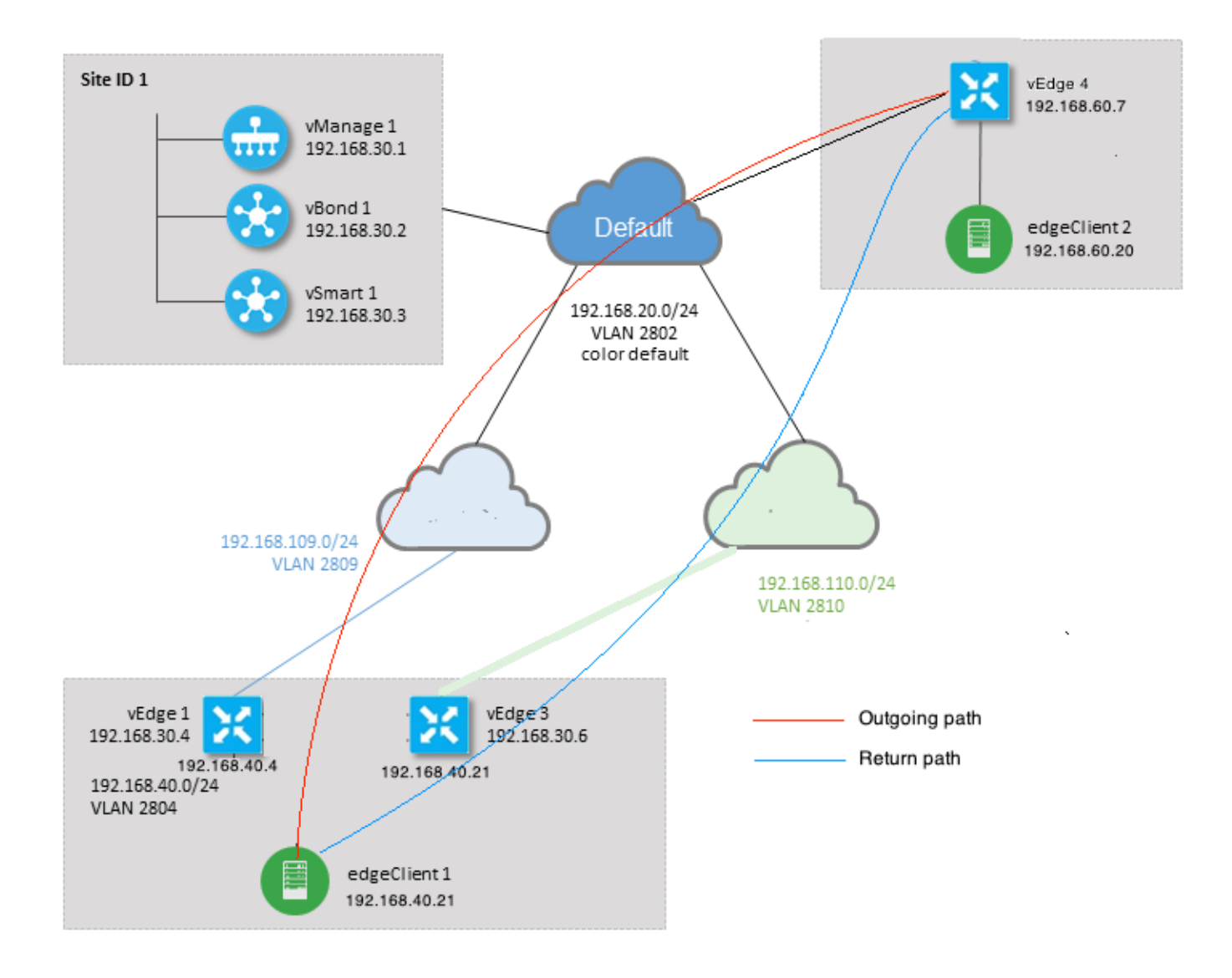

## 诊断

在vEdge1和vEdge3的服务端接口上,在相应方向上配置并应用了此访问控制列表(ACL):

```
policy
access-list SSH_IN
 sequence 10
  match
   source-ip
                192.168.40.21/32
   destination-ip 192.168.60.20/32
  !
  action accept
   count SSH_IN
   Ţ
  !
 default-action accept
 1
 access-list SSH_OUT
 sequence 10
  match
                 192.168.60.20/32
   source-ip
   destination-ip 192.168.40.21/32
   !
  action accept
```

```
count SSH_OUT
 !
 !
 default-action accept
 !
 !
```

已在vEdge4上应用镜像ACL:

```
policy
access-list SSH_IN
 sequence 10
  match
   source-ip 192.168.60.20/32
   destination-ip 192.168.40.21/32
  !
  action accept
   count SSH_IN
  !
  !
 default-action accept
 !
 access-list SSH_OUT
 sequence 10
  match
   source-ip 192.168.40.21/32
   destination-ip 192.168.60.20/32
  !
  action accept
   count SSH_OUT
  !
 !
 default-action accept
 !
!
```

### 此外,所有vEdge路由器上都启用了应用可视性,并且在SSH连接建立阶段检查了流:

vedgel# show app cflowd flows | tab ; show policy access-list-counters

|       |           |        |          |        | TCP     |      |       |      |        |        |               |       |
|-------|-----------|--------|----------|--------|---------|------|-------|------|--------|--------|---------------|-------|
| TIME  | EGRESS    | S ING  | RESS     |        |         |      |       |      |        |        |               |       |
|       |           |        |          |        | SRC     | DEST |       | IP   | CNTRL  | ICMP   |               | TOTAL |
| TOTAL | L MIN MA  | AX     |          |        |         | ТО   | IN    | TF   | INTF   |        |               |       |
| VPN   | SRC IP    |        | DEST IP  |        | PORT    | PORT | DSCP  | PROT | O BITS | OPCODE | NHOP IP       | PKTS  |
| BYTES | S LEN LI  | EN STA | ART TIME |        |         | EXPI | RE NA | ME   | NAME   |        |               |       |
|       |           |        |          |        |         |      |       |      |        |        |               |       |
| 40    | 192.168.4 | 40.21  | 192.168  | .60.20 | 47866   | 22   | 0     | 6    | 24     | 0      | 192.168.109.7 | 3     |
| 227   | 66 87     | 7 Sui  | n Feb 17 | 14:13: | 25 2019 | 34   | ge    | 0/0  | ge0/1  |        |               |       |

|         | COUNTER |         |       |  |
|---------|---------|---------|-------|--|
| NAME    | NAME    | PACKETS | BYTES |  |
| SSH_IN  | SSH_IN  | 3       | 227   |  |
| SSH_OUT | SSH_OUT | 2       | 140   |  |

vedge3# show app cflowd flows | tab ; show policy access-list-counters

|                                  |                                       |                      |             |           | TCP          |        |               |       |
|----------------------------------|---------------------------------------|----------------------|-------------|-----------|--------------|--------|---------------|-------|
| TIME EGRESS ING                  | RESS                                  |                      |             |           |              |        |               |       |
|                                  |                                       | SRC                  | DEST        | IP        | CNTRL        | ICMP   |               | TOTAL |
| TOTAL MIN MAX                    |                                       |                      | ТО          | INTF      | INTF         |        |               |       |
| VPN SRC IP                       | DEST IP                               | PORT                 | PORT DS     | SCP PROTO | ) BITS       | OPCODE | NHOP IP       | PKTS  |
| BYTES LEN LEN ST                 | ART TIME                              |                      | EXPIRE      | NAME      | NAME         |        |               |       |
| 40 192.168.60.20                 | 192.168.40.21                         | 22                   | <br>47866 0 | <br>6     | <br>18       | 0      | 192.168.40.21 | 8     |
| 480 60 60 Sur                    | n Feb 17 14:14:                       | 08 2019              | 51          | ge0/1     | ge0/0        |        |               |       |
| COINTER                          |                                       |                      |             |           |              |        |               |       |
| NAME NAME PA                     | ACKETS BYTES                          |                      |             |           |              |        |               |       |
| SSH_IN SSH_IN 0                  | 0                                     |                      |             |           |              |        |               |       |
| SSH_OUT SSH_OUT 7                | 420                                   |                      |             |           |              |        |               |       |
| vedge4# show app cf              | lowd flows   ta                       | b ; sho <sup>.</sup> | w policy    | access-li | st-count     | ers    |               |       |
|                                  |                                       |                      |             |           | TCP          |        |               |       |
| TIME EGRESS ING                  | RESS                                  |                      |             |           |              |        |               |       |
|                                  |                                       | SRC                  | DEST        | IP        | CNTRL        | ICMP   |               |       |
| TOTAL TOTAL MIN I                | MAX                                   |                      |             | TO I      | INTF I       | NTF    |               |       |
| VPN SRC IP                       | DEST IP                               | PORT                 | PORT I      | SCP PROT  | O BITS       | OPCODE | NHOP IP       | PKTS  |
| BYTES LEN LEN ST                 | ART TIME                              |                      | EXPIRE      | NAME      | NAME         |        |               |       |
| 40 102 169 40 21                 |                                       |                      |             |           | <br>2        |        | 100 160 60 00 | 1     |
| 40 192.100.40.21<br>240 60 60 60 | $\pm 32.100.00.20$<br>n Ech 17 14.17. | 4/000<br>11 2010     | 22 0        |           | ے<br>مر) ( ا | U      | 192.100.00.20 | 4     |
| 240 00 00 SU                     | II FED I/ I4:1/:                      | 44 ZUI9              | 21          | yeu/z     | 9e0/0        |        |               |       |

COUNTER NAME PACKETS BYTES NAME \_\_\_\_\_ SSH\_IN SSH\_IN 8 592 240 SSH\_OUT SSH\_OUT 4

从这些输出中可以看到,入站和出站流是非对称的。edgeclient1(192.168.40.21)正在尝试与 edgeclient2(192.168.60.20)建立SSH会话,传入流量通过vEdge1返回,返回流量通过vEdge3返回 。从ACL计数器中,您还可以看到该传入和传出的数量vEdge4上的数据包与vEdge1和vEdge3上相 应方向的和不匹配。同时,使用ping测试时没有丢包:

40 192.168.60.20 192.168.40.21 22 47866 0 6 18 0 192.168.110.6 8

[root@edgeclient1 user]# ping -f 192.168.60.20 -c 10000 PING 192.168.60.20 (192.168.60.20) 56(84) bytes of data.

 592
 74
 74
 Sun Feb 17
 14:17:44
 2019
 49
 ge0/0
 ge0/2

--- 192.168.60.20 ping statistics ---10000 packets transmitted, 10000 received, 0% packet loss, time 3076ms rtt min/avg/max/mdev = 0.128/0.291/6.607/0.623 ms, ipg/ewma 0.307/0.170 ms

[root@edgeclient2 user]# ping -f 192.168.40.21 -c 10000 PING 192.168.40.21 (192.168.40.21) 56(84) bytes of data.

--- 192.168.40.21 ping statistics ---

10000 packets transmitted, 10000 received, 0% packet loss, time 3402ms rtt min/avg/max/mdev = 0.212/0.318/2.766/0.136 ms, ipg/ewma 0.340/0.327 ms

另外,我们还回顾了SSH在反向运行良好,并且文件也可以通过scp/sftp复制,而不会出现任何问题

解决方案

#### 最初怀疑存在某些深度数据包检测(DPI)配置或数据策略,但没有激活这些配置或数据策略:

vedge3# show policy from-vsmart
% No entries found.

vedge1# show policy from-vsmart % No entries found. 但最终发现TCP优化已启用:

vedge1# show app tcp-opt active-flows

|                                                          |                |                  |        |         |            |           | EGRESS   | INGRESS      |       |
|----------------------------------------------------------|----------------|------------------|--------|---------|------------|-----------|----------|--------------|-------|
|                                                          |                | SRC              | DEST   |         |            |           | INTF     | INTF         | TX    |
| RX                                                       | UNOPT PROXY    |                  |        |         |            |           |          |              |       |
| VPN SRC IP                                               | DEST IP        | PORT             | PORT   | START 7 | TIME       |           | NAME     | NAME         | BYTES |
| BYTES TCP STATE                                          | REASON IDENT   | LTY<br>          |        |         |            |           |          |              |       |
| 40 102 168 40 21                                         | 102 168 60 20  | 47060            |        | Cup Fol | - 17 14.10 | 2.12 2010 | ~~0_0    | ~~0_1        | 214   |
| 40         192.108.40.21           0         In-progress | - Clien        | 47808<br>t-Proxy | 22     | Sull Fe | 5 17 14:10 | 5:15 2019 | geo_o    | geo_i        | 314   |
| vedge1# show app to                                      | p-opt expired- | flows            |        |         |            |           |          |              |       |
|                                                          |                |                  |        | SRC     | DEST       |           |          |              |       |
| TX RX                                                    | UNOPT          | PROXY            |        |         |            |           |          |              |       |
| TIMESTAMP VPN                                            | SRC IP         | DEST I           | Р      | PORT    | PORT       | START TIM | Έ        |              | END   |
| TIME                                                     | BYTES BYTE     | S TCP S          | TATE : | REASON  | IDENTITY   | DELE      | TE REASO | N            |       |
| 1549819969608 40                                         | 192.168.40.21  | 192.168          | 8.60.7 | 22      | 56612      | Sun Feb 1 | 0 18:32: | -<br>49 2019 | Sun   |
| Feb 10 18:36:03 201                                      | 9 5649 4405    | Optim            | ized   | _       | Server-Pi  | roxy CLOS | ED       |              |       |

1549820055487 40 192.168.40.21 192.168.60.7 22 56613 Sun Feb 10 18:34:15 2019 Sun Feb 10 19:07:46 2019 5719 4669 Optimized -Server-Proxy CLOSED 1550408210511 40 192.168.40.21 192.168.60.20 47862 22 Sun Feb 17 13:56:50 2019 Sun Feb 17 13:56:58 2019 401 0 Optimized - Client-Proxy STATE-TIMEOUT 1550408981634 40 192.168.40.21 192.168.60.20 47864 22 Sun Feb 17 14:09:41 2019 Sun Feb 17 14:09:49 2019 401 0 Optimized -Client-Proxy STATE-TIMEOUT 1550409205399 40 192.168.40.21 192.168.60.20 47866 22 Sun Feb 17 14:13:25 2019 Sun Feb 17 14:13:33 2019 227 0 Optimized - Client-Proxy STATE-TIMEOUT 1550409493042 40 192.168.40.21 192.168.60.20 47868 22 Sun Feb 17 14:18:13 2019 Sun Feb 17 14:18:21 2019 401 0 Optimized -Client-Proxy STATE-TIMEOUT

#### 此外,在debugs ftm tcpopt CONN\_TEARDOWN消息中可以看到。

vedge1# show log /var/log/tmplog/vdebug tail "-f" local7.debug: Feb 17 13:56:50 vedge1 FTMD[662]: ftm\_tcpopt\_flow\_add[268]: Created new tcpflow :vrid-3 192.168.40.21/47862 192.168.60.20/22 local7.debug: Feb 17 13:56:58 vedge1 FTMD[662]: ftm\_tcpd\_send\_conn\_tear\_down[388]: Trying to pack and send the following message to TCPD local7.debug: Feb 17 13:56:58 vedge1 FTMD[662]: ftm\_tcpd\_send\_conn\_tear\_down[408]: Sending following CONN\_TD msg local7.debug: Feb 17 13:56:58 vedge1 FTMD[662]: ftm\_tcpd\_send\_conn\_tear\_down[413]: 192.168.40.21:47862->192.168.60.20:22; vpn:40; syn\_seq\_num:4172167164; identity:0; cport\_prime:0 local7.debug: Feb 17 13:56:58 vedge1 FTMD[662]: ftm\_tcpd\_msgq\_tx[354]: Transfering size = 66 bvtes data local7.debug: Feb 17 13:56:58 vedge1 FTMD[662]: ftm\_tcpd\_send\_conn\_tear\_down[416]: Successfully sent conn\_td msg to TCPD local7.debug: Feb 17 13:56:58 vedge1 FTMD[662]: ftm\_tcpopt\_propagate\_tear\_down[1038]: Sent CONN\_TEARDOWN msg to tcpd for existing tcpflow :- vrid-3 192.168.40.21/47862 192.168.60.20/22 ; identity:CLIENT\_SIDE\_PROXY . Send Successful ! local7.debug: Feb 17 13:56:58 vedge1 FTMD[662]: ftm\_tcpopt\_append\_expired\_err\_flow\_tbl[958]: Appending flow vrid-3 192.168.40.21/47862 192.168.60.20/22 to the expired flow table at Sun Feb 17 13:56:58 2019 local7.debug: Feb 17 13:56:58 vedge1 FTMD[662]: ftm\_tcpopt\_append\_expired\_err\_flow\_tbl[980]: Appending flow vrid-3 192.168.40.21/47862 192.168.60.20/22 to the error flow table at Sun Feb 17 13:56:58 2019 local7.debug: Feb 17 13:56:58 vedge1 FTMD[662]: ftm\_tcpopt\_flow\_delete[293]: Removing tcpflow :vrid-3 192.168.40.21/47862 192.168.60.20/22 local7.debug: Feb 17 13:56:58 vedge1 TCPD[670]: handle\_upstream\_connect[538]: Error - BP NULL local7.debug: Feb 17 13:56:58 vedge1 FTMD[662]: ftm\_tcpd\_msg\_decode[254]: FTM-TCPD: Received FTM\_TCPD\_PB\_FTM\_TCPD\_MSG\_E\_MSG\_TYPE\_CONN\_CLOSED msg local7.debug: Feb 17 13:56:58 vedge1 FTMD[662]: ftm\_tcpd\_handle\_conn\_closed[139]: FTM-TCPD: Received CONN\_CLOSED for following C->S local7.debug: Feb 17 13:56:58 vedge1 FTMD[662]: ftm\_tcpd\_handle\_conn\_closed[150]: 192.168.40.21:47862->192.168.60.20:22; vpn:40; syn\_seq\_num:4172167164; identity:0; cport\_prime:47862; bind\_port:0 local7.debug: Feb 17 13:56:58 vedge1 FTMD[662]: ftm\_tcpd\_handle\_conn\_closed[184]: FTM-TCPD: Could not find entry in FT for following flow local7.debug: Feb 17 13:56:58 vedge1 FTMD[662]: ftm\_tcpd\_handle\_conn\_closed[185]: vrid-3 192.168.40.21/47862 192.168.60.20/22

### 此处您可以看到TCP优化工作正常时的示例(可以看到CONN\_EST消息):

vedge3# show log /var/log/tmplog/vdebug tail "-f -n 0" local7.debug: Feb 17 15:41:13 vedge3 FTMD[657]: ftm\_tcpd\_msg\_decode[254]: FTM-TCPD: Received FTM\_TCPD\_PB\_FTM\_TCPD\_MSG\_E\_MSG\_TYPE\_CONN\_CLOSED msg local7.debug: Feb 17 15:41:13 vedge3 FTMD[657]: ftm\_tcpd\_handle\_conn\_closed[139]: FTM-TCPD: Received CONN\_CLOSED for following C->S local7.debug: Feb 17 15:41:13 vedge3 FTMD[657]: ftm\_tcpd\_handle\_conn\_closed[150]: 192.168.40.21:47876->192.168.60.20:22; vpn:40; syn\_seq\_num:2779178897; identity:0; cport\_prime:47876; bind\_port:0 local7.debug: Feb 17 15:41:15 vedge3 FTMD[657]: ftm\_tcpd\_msg\_decode[258]: FTM-TCPD: Received FTM\_TCPD\_PB\_FTM\_TCPD\_MSG\_E\_MSG\_TYPE\_CONN\_EST msg local7.debug: Feb 17 15:41:15 vedge3 FTMD[657]: ftm\_tcpd\_handle\_conn\_est[202]: FTM-TCPD: Received CONN\_EST for following C->S local7.debug: Feb 17 15:41:15 vedge3 FTMD[657]: ftm\_tcpd\_handle\_conn\_est[213]: 192.168.40.21:47878->192.168.60.20:22; vpn:40; syn\_seq\_num:2690847868; identity:0; cport\_prime:47878; bind\_port:0 local7.debug: Feb 17 15:41:15 vedge3 FTMD[657]: ftm\_tcpopt\_flow\_add[268]: Created new tcpflow :vrid-3 192.168.40.21/47878 192.168.60.20/22

## 结论

TCP优化要求流对称,因此要解决此问题,必须禁用TCP优化(**no vpn 40 tcp优化)或必须创建数据 策略,以强制TCP流在两个方向上采用相同路径。**有关此信息,请参阅<u>SD-WAN设计指南</u>第23页的 Traffic Symmetry for DPI。